## Canva の作品を別のチームに作品をコピーしよう

Canvaは「柏市立学校」チーム以外のチーム(小学校・中学校)は削除される事になります。 別のチームで作成した作品がある場合は、「柏市立学校」チームヘコピーしておきましょう

① 作品を作ったチームを選択します(チーム名の横の「v」からチームは選べます)

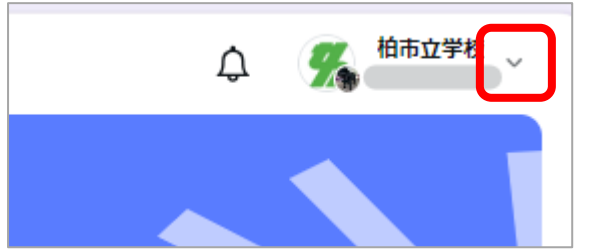

- ② コピーしたい作品の右上に表示される「・・・」マークをタップします
- ③ メニューの「別のチームにコピー」をタップし、「柏市立学校」を選んでから「コピー」をタップ

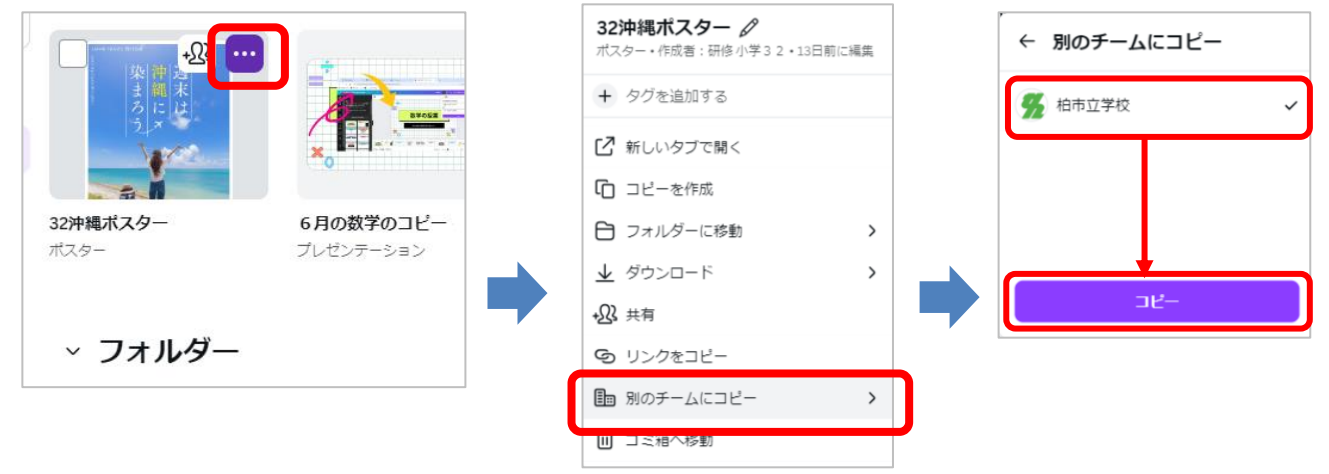

④ コピー中の画面が表示され、コピーが終わると完了メッセージが表示されます。

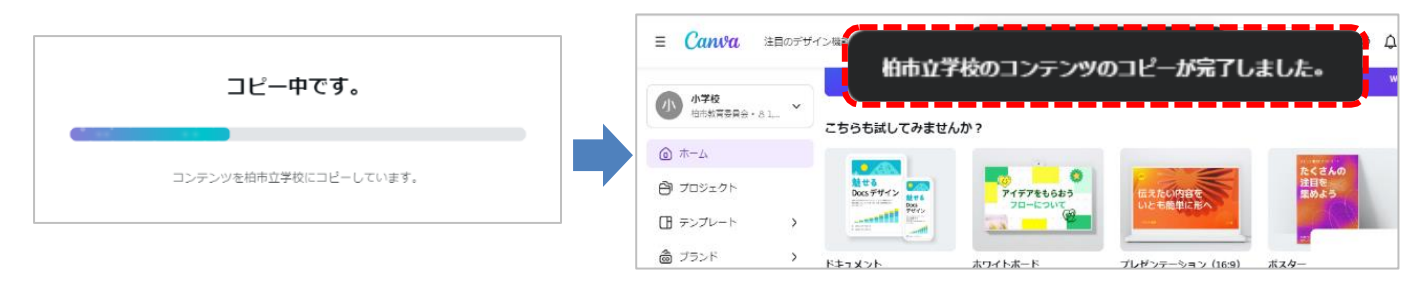

⑤「柏市立学校」のチームに切り替え、コピーした作品が入っている事を確認しましょう。(※これをくりかえしましょう)

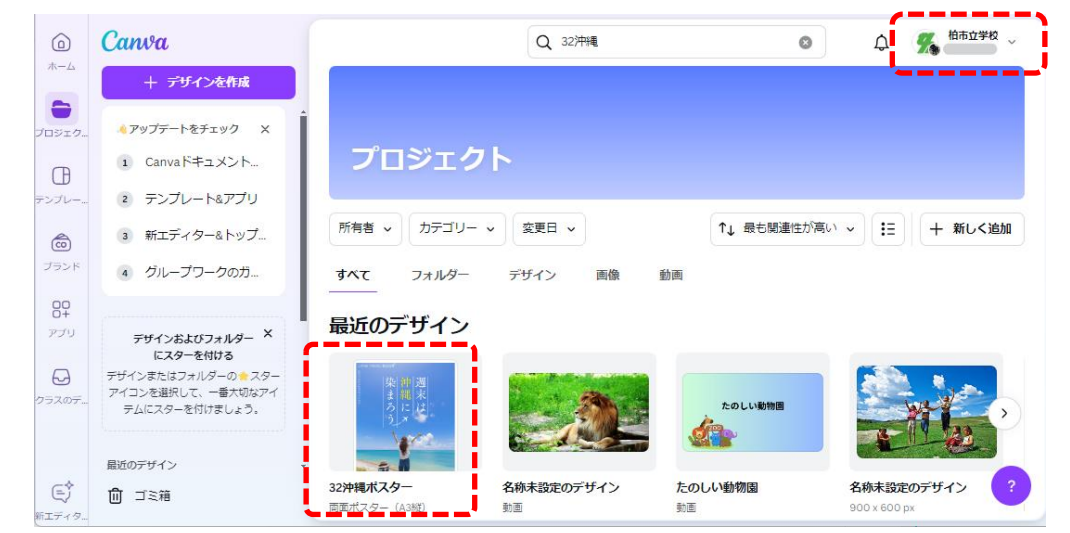